#### 一、 连接主机

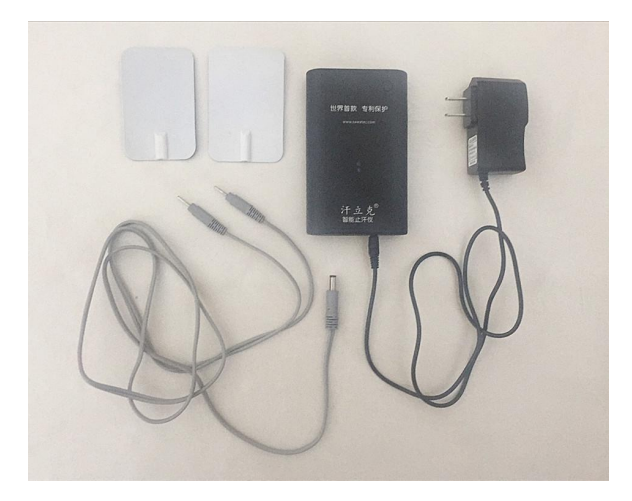

如上图将电源适配插入主机的输入口,请不要先将专用导线插入主机的输出口,等到设置好APP后再将导线插入主机输出口。

#### 二、 将腋下止汗装置湿水

请将腋下止汗装置用水浸湿,饱含水且不滴水;

#### 三、 安装腋下止汗装置

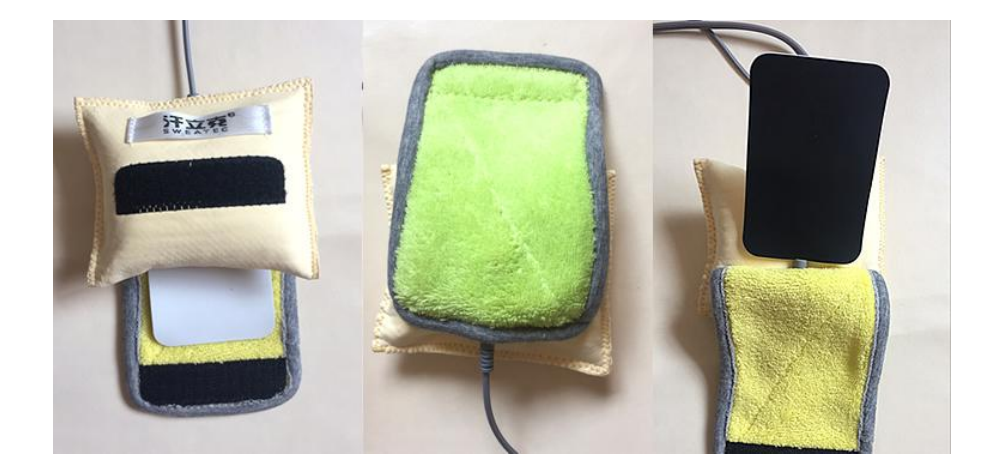

如图上图所示,将软胶电极白色部分朝内,黑色部分朝外,软胶电极插孔朝向 缝口处插入腋下止汗装置,将导线从缝口处小孔插入软胶电极,并将黑色魔术贴粘 好。

#### 四、 佩戴腋下止汗装置

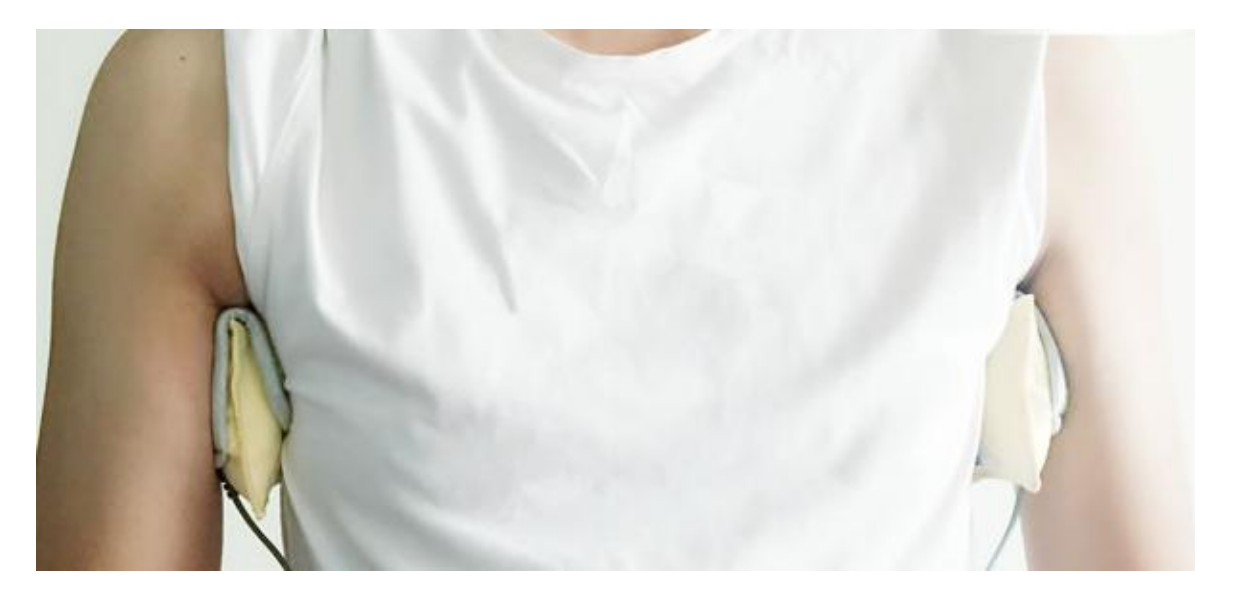

如上图,将腋下止汗装置夹到两腋下,如需调节位置,可以根据需要自行转动 本装置到适合的位置。

## 五、安装APP

(如果已经下载安装过APP请直接到步骤八)用户扫描 右图二维码(建议用带扫描功能的手机浏览器扫描), 下载相应的苹果iOS或者安卓Android汗立克APP应用:

## 六、运行汗立克APP

点击如右图所示汗立克APP图标即运行APP。

## 七、用户注册

用户通过手机号以及手机验证码注册。

## 八、登录APP

注册登录后,进入汗立克APP首页(如图三所示),点击控制器进入控制器界面,如图四所示:

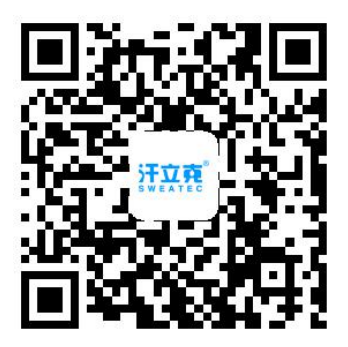

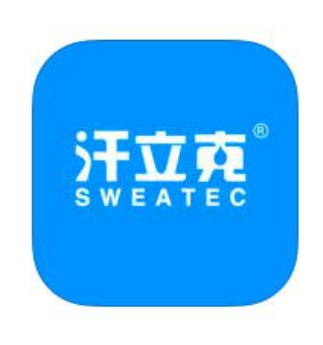

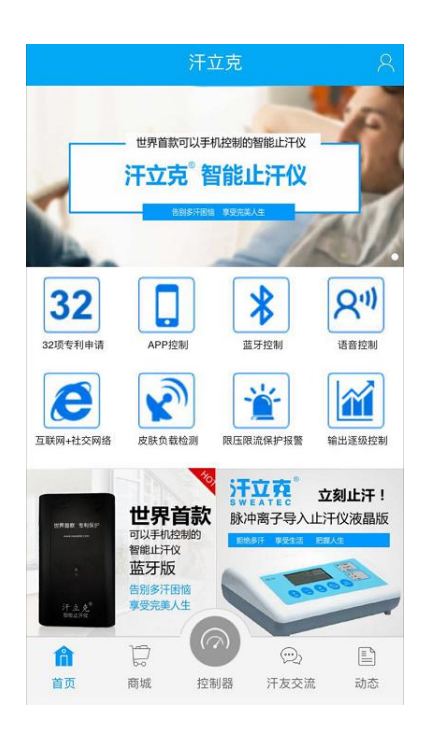

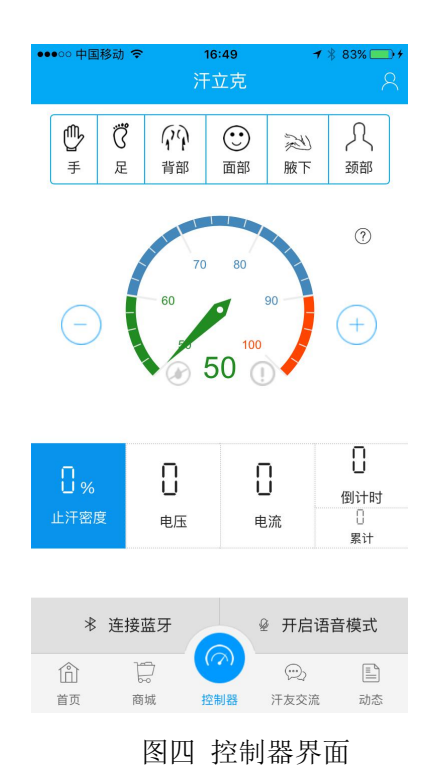

图三 汗立克APP首页

# 九、开启主机

请将电源适配器接通电源,长按PDB-100主机右上角电源开 关3秒钟,主机打开,此时蓝牙指示灯闪烁,指示机器打开。

# 十、APP连接主机

在APP控制器中,进入控制器界面。点击"连接蓝牙",显示"连接中",连通蓝牙后提示"蓝牙已连接"且蓝牙指示灯常亮、"开始止汗",然后点击腋下模式,如右图:备注:蓝牙设备ID为:HC-08。

选中腋下模式之后,仍然可通过手动继续微调、修改止汗密 度、电压、倒计时等参数,首次使用建议将电压调至8或者更 低的电压,腋下皮肤适应3-5分钟后再自行往上增加。

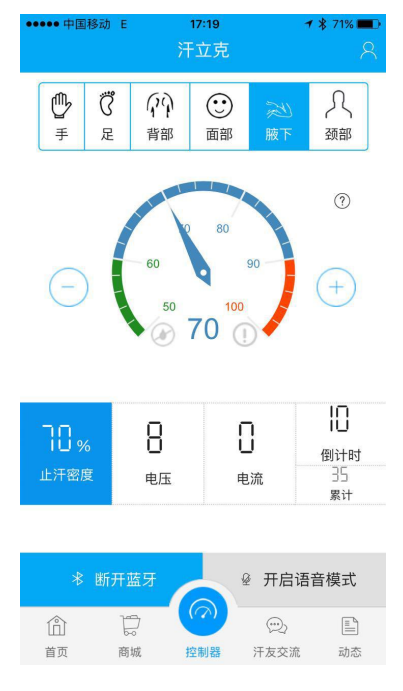

图五 腋下模式

# 十一、开始止汗

参数设置完毕之后,将连通腋下止汗装置的导线插入主机输出口,主机检测到有皮肤添加上之后,"开始止汗"指示灯变为常亮,开始止汗。此时,输出电压将以大约每

汗立克®智能脉冲离子导入止汗仪PDB-100腋下止汗快速上手指南

秒1伏特的间隔逐渐增加至设定值。用户在此期间将感受一个非常舒适的电流增强变化。

在此止汗期间,用户可以将皮肤从腋下止汗装置脱开。当皮肤离开止汗装置的一刹

那,偶尔会感觉有轻微的电流变化,这个变化没有什么影响,之后"开始止汗"指示灯灭掉变为灰色,同时倒计时暂停。<u>备注:当皮肤从止汗装置脱开时,建议将输出电压值</u> 调节为0。

当用户再次佩戴腋下止汗装置并连通导线至主机输出孔 后,"开始止汗"指示灯将变为常亮。

当累计时间从1变为0时,输出电压开始逐步以大约每秒1

伏特的速度逐步下降,直至最终下降为0。然后,系统弹出一个提示窗口如上图所示: "此次操作结束,请务必关闭主机电源,再次使用请重新上电并连接蓝牙。"轻按主机 开关一下,即关闭主机电源,这样就结束一个基本的止汗操作。下次止汗则重复从 上述步骤一开始。

#### 十二、开启语音模式(可选)

当蓝牙连接后,用户可以随时开启语音模式,该模式尤其对于双手止汗时提供 最大便利,方便用户在对双手止汗时,不需要用手修改止汗参数,从而节省止汗时 间、提高止汗效率,省却多次将手离开、再次浸入止汗水盘的麻烦。当左上角出现"开 始录音"时,可使用以下说明书中表格1中语音指令进行操作。

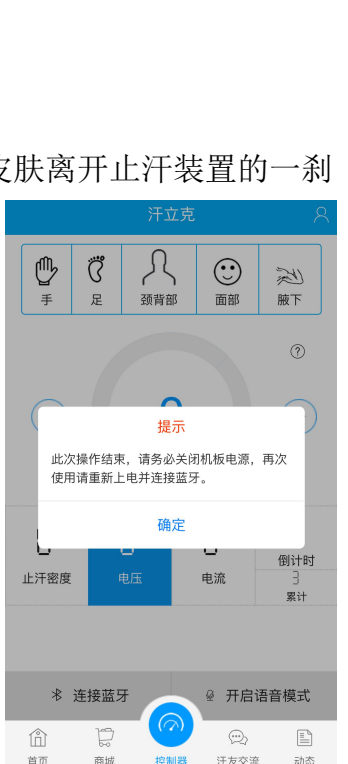